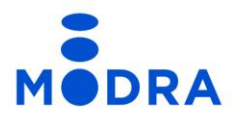

# Mobilna aplikacija m.Modra Brisanje uporabniškega računa

Ljubljana, 26. 2. 2024

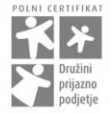

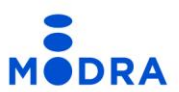

### Postopek brisanja uporabniškega računa m.Modra po korakih

Uporabniški račun m.Modra lahko izbrišete v aplikaciji m.Modra, kot prikazuje postopek v nadaljevanju.

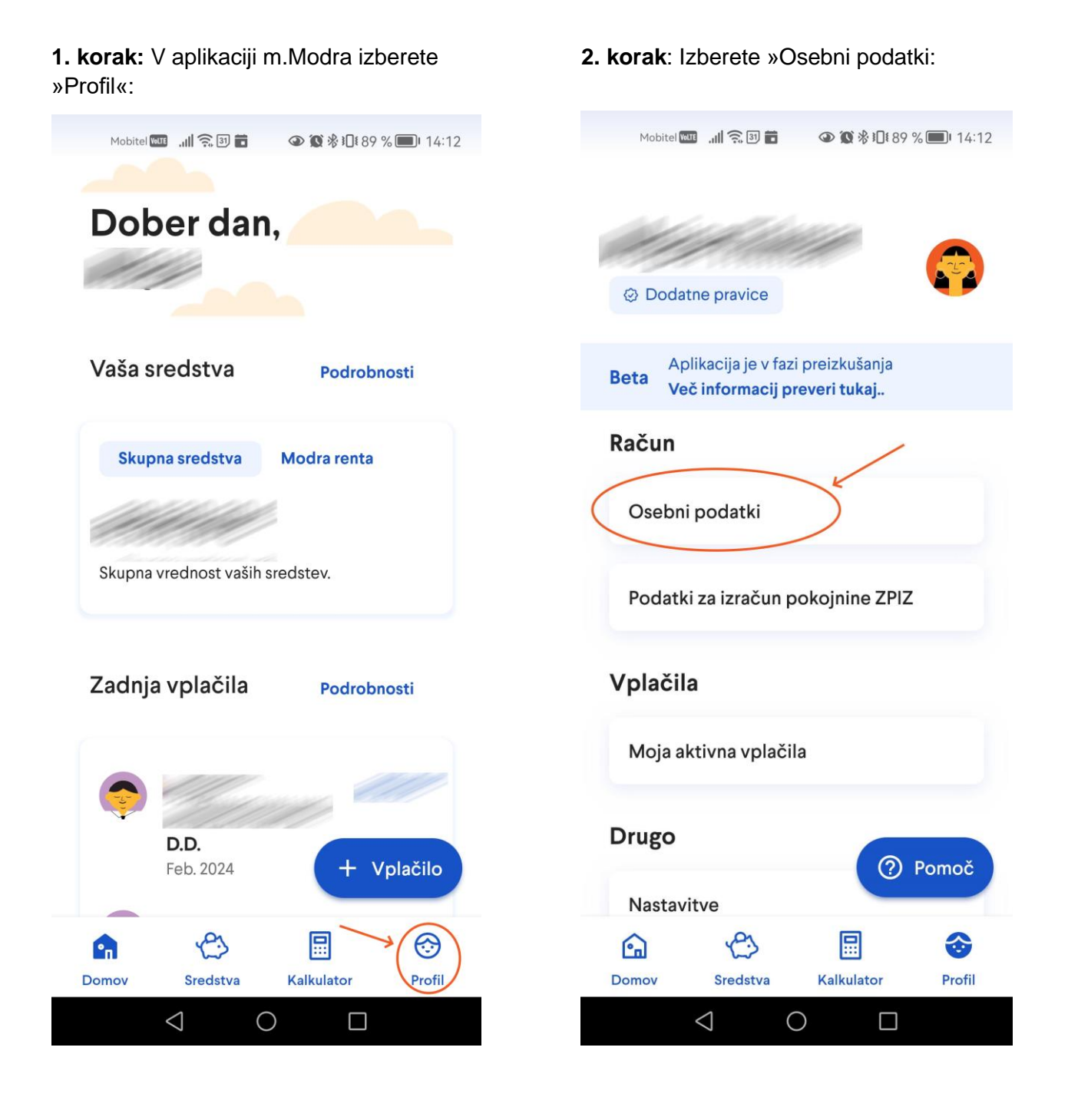

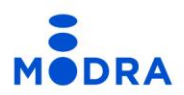

#### 3. korak: Na dnu ekrana se nahaja možnost za izbris uporabniškega profila:

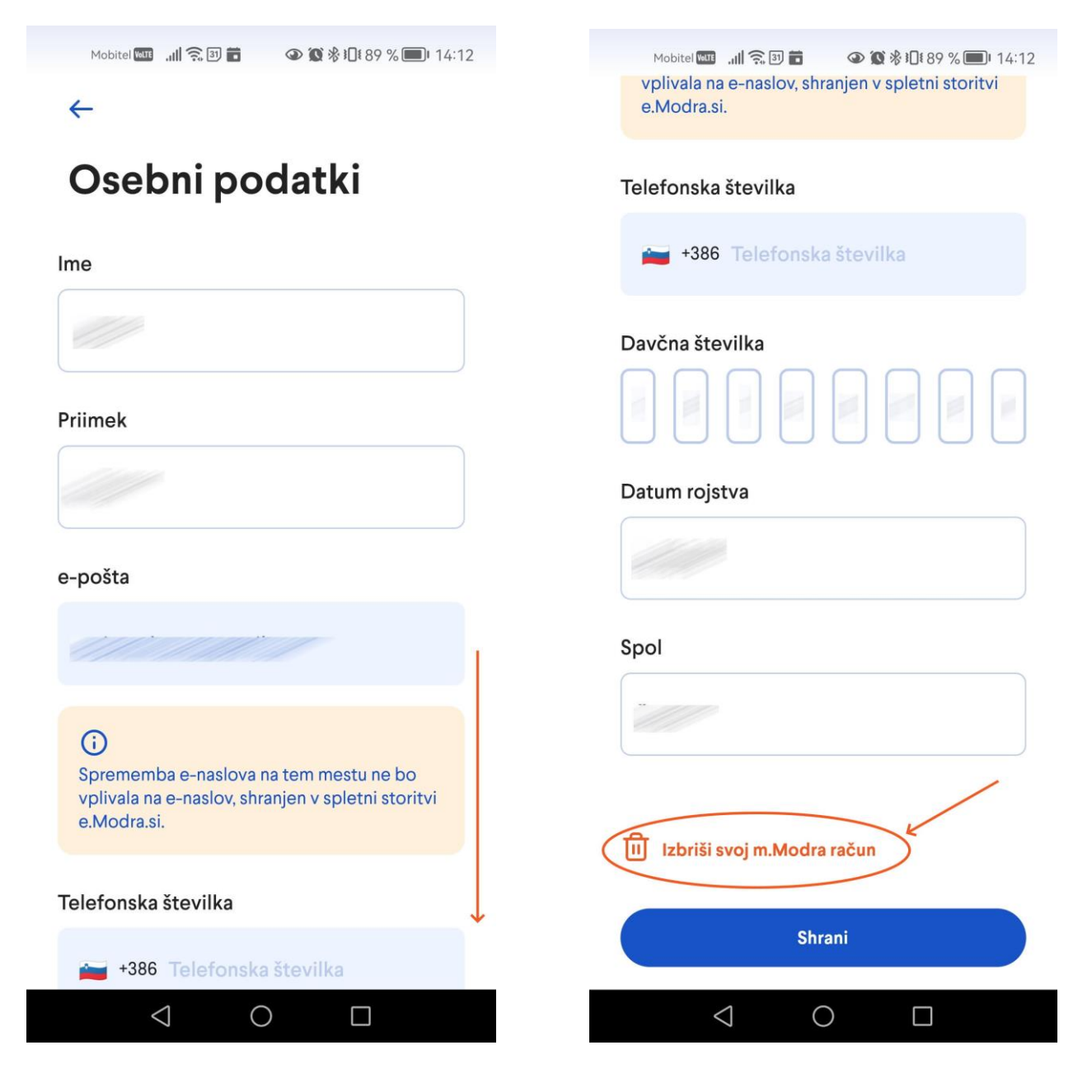

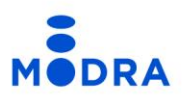

**4. korak:** Izberete možnost »Izbriši račun za uporabo mobilne aplikacije« ...

Mobitel 🚥 📶 🙃 🗊 💼 💿 🐼 🖗 🔃 89 % 💷 14:12

#### $\leftarrow$

## Izbriši svoj m.Modra račun

Z zapiranjem računa bo izbisan vaš uporabniški račun za uporabo m.Modra, vendar nam lahko omogočite uporabo vaših kontaktnih podatkov za:

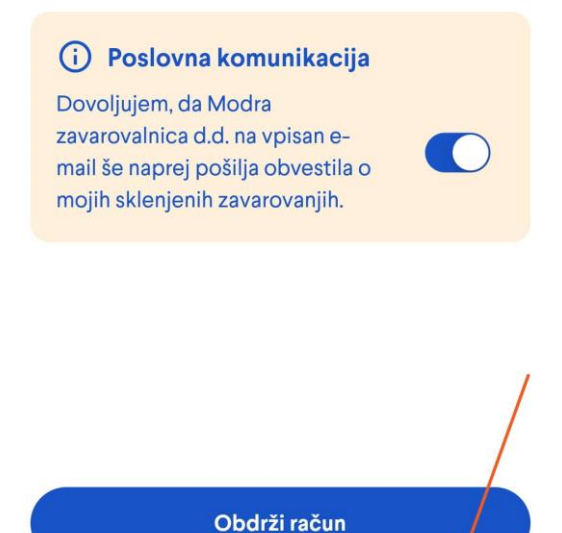

Izbriši račun za uporabo mobilne aplikacije

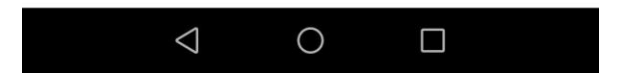

... in sledite navodilom ...

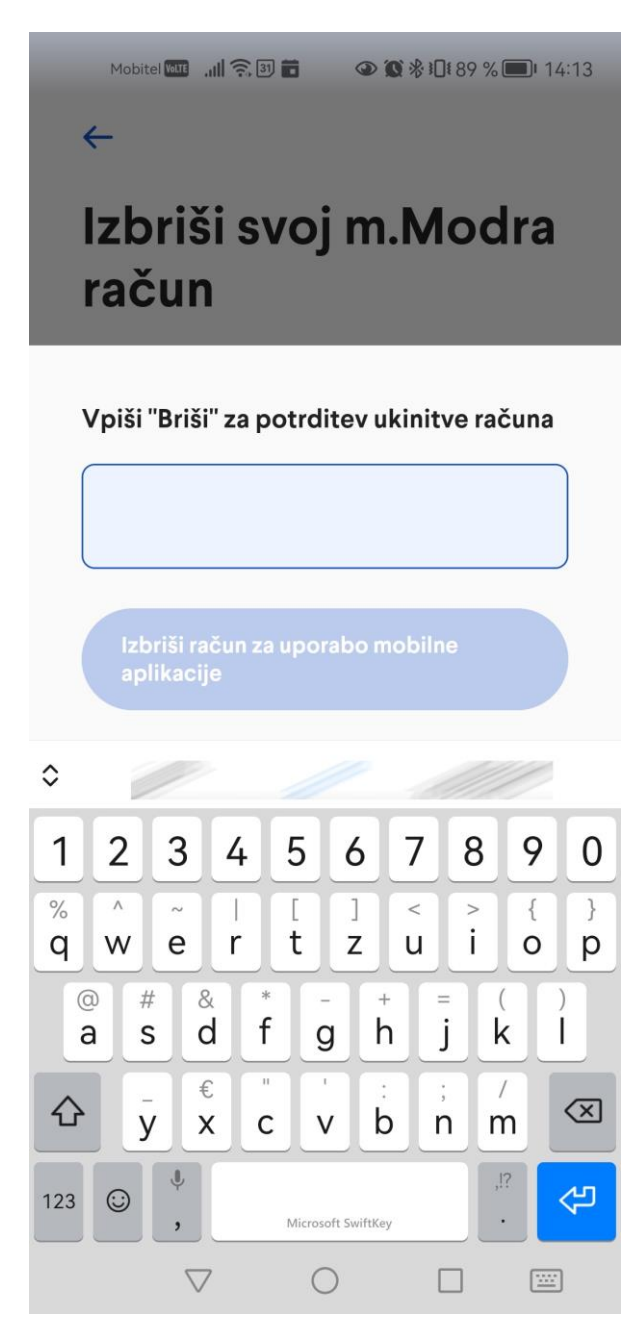

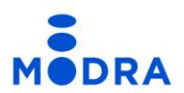

**5. korak**: V polje za vpis besedila zapišete besedo »Briši«, kot je zapisano na ekranu ter brisanje uporabniškega računa potrdite s klikom na »Izbriši račun za uporabo mobilne aplikacije«.

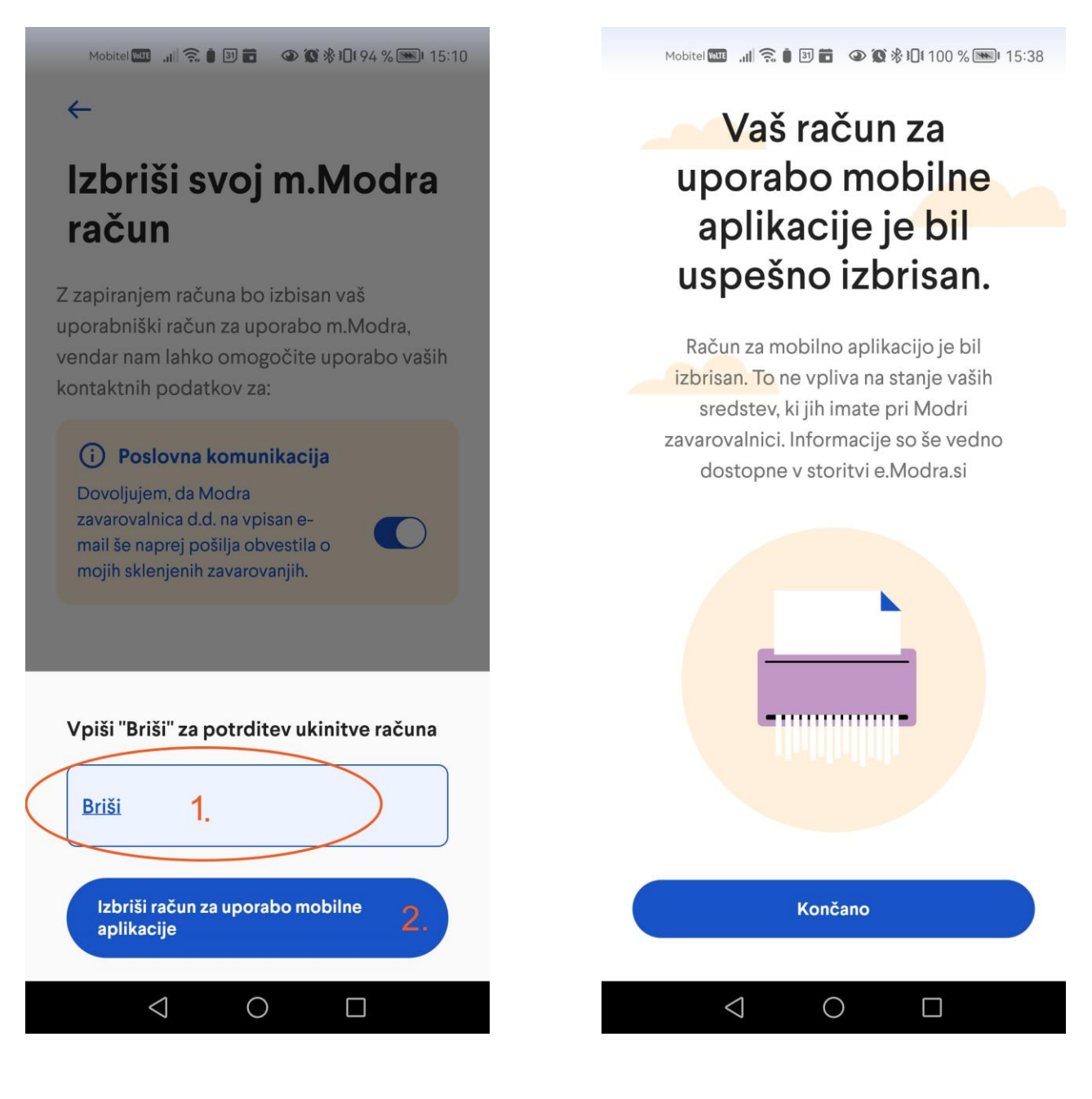